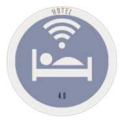

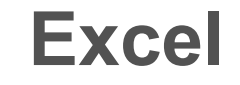

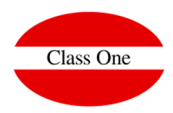

## Excel Transferring Reports to Excel

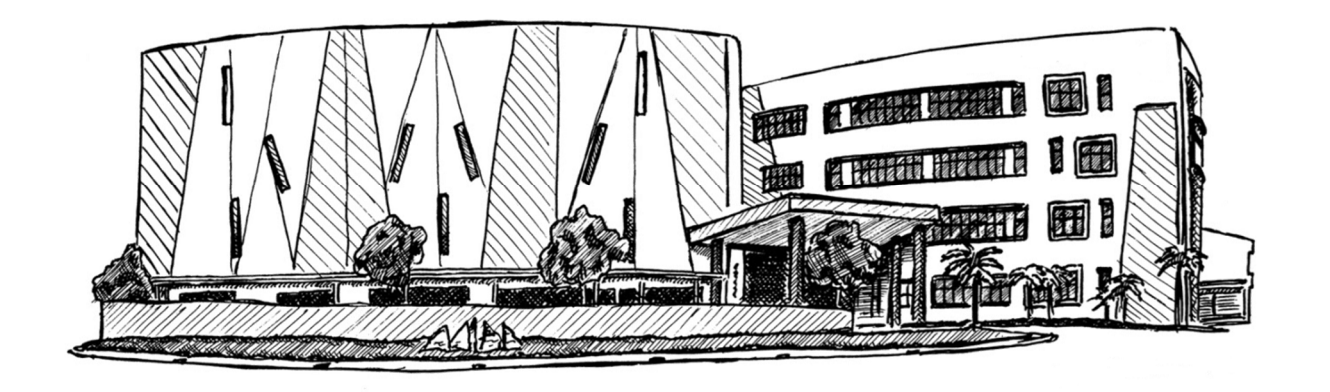

October 2018

ClassOne|HospitalitySoftware&Advisory

**Transferring Reports to Excel** 

All Seven Stars reports have the option of transfer to Excel, to do so you must click on the icon indicated and "paste" in Excel by selecting the whole page.

| <b></b>                                                                                                    |                           |   |            |           |        |    |            |          |           |          |             |          |        |               |                     |
|----------------------------------------------------------------------------------------------------|---------------------------|---|------------|-----------|--------|----|------------|----------|-----------|----------|-------------|----------|--------|---------------|---------------------|
|                                                                                                    |                           |   |            |           |        |    |            |          | 2         | <u>S</u> |             |          |        |               |                     |
|                                                                                                    |                           | 6 | Date       | AgelComp  | Client |    | # Invoice  | Voucher  | # Booking | # Room   | Total Gross | Discount | IVA    | Total Invoice | Outstanding balance |
| Date from                                                                                                    | 16/03/2019                |   | 2019-03-16 | A - NUR   | TH     |    | 2          | If5666   |           |          | 0.00        | 0.00     | 0.00   | 0.00          | -369.09             |
| Date nom                                                                                                    | 40/00/2010                |   | 2019-03-16 | A - TUI   | TU     |    | 2019006    | 39813953 | 1174      | 04A      | -54.55      | 0.00     | -11.45 | -66.00        | 0.00                |
| Date to                                                                                                    | 16/03/2019                |   | 2019-03-16 | A - TUI   | TU     | 2  | 2019090001 | 40657795 | 1962      | 10C      | 330.58      | 0.00     | 69.42  | 400.00        | -200.00             |
| nvoice from                                                                                                    |                           |   | 2019-03-16 | A - VTOUR | VT     | 21 | 2019090002 | 13502288 | 10449     | RSV      | 19.01       | 0.00     | 3.99   | 23.00         | 23.00               |
| # Invoice to                                                                                                    |                           |   | 2019-03-16 | A - TUI   | TU     | 2  | 2019090003 | 39813953 | 1174      | 04A      | 54.55       | 0.00     | 11.45  | 66.00         | 66.00               |
| in intronce to                                                                                                    |                           |   | 2019-03-16 | c         | SA     | 2  | 2019090004 | 29012922 | 1786      | 040      | 650.16      | 0.00     | 4.70   | 692.44        | 78.00               |
| Comp from                                                                                                    |                           |   | 2010-00-10 | 0         | JA     | 2  | 1013030003 |          | 1700      | 000      | 1072.99     | 0.00     | 120.45 | 1103.44       | 200.35              |
| comp nom                                                                                                    |                           |   | 2019-03-16 |           |        |    |            |          |           |          |             |          |        |               |                     |
| ge/Comp to                                                                                                    |                           |   | 2019-03-16 |           |        |    |            |          |           |          | 1072.99     | 0.00     | 120.45 | 1193.44       | 290.35              |
| ge/Comp to<br>Client from                                                                                                    |                           |   | 2019-03-16 |           |        |    |            |          |           | -        | 1072.99     | 0.00     | 120.45 | 1193.44       | 290.35              |
| Ige/Comp to<br>Client from                                                                                                    |                           |   | 2019-03-16 |           |        |    |            |          |           |          | 1072.99     | 0.00     | 120.45 | 1193.44       | 290.35              |
| ge/Comp to<br>Client from<br>Client to                                                                                                 |                           | - | 2019-03-16 |           |        |    |            |          |           |          | 1072.99     | 0.00     | 120.45 | 1193.44       | 290.35              |
| ge/Comp to<br>Client from<br>Client to<br>mount from                                                                                   |                           |   | 2019-03-16 |           |        |    |            |          |           |          | 1072.99     | 0.00     | 120.45 | 1193.44       | 290.35              |
| ge/Comp to<br>Client from<br>Client to<br>mount from<br>Amount to                                                                      |                           | 4 | 2019-03-16 |           |        |    |            |          |           |          | 1072.99     | 0.00     | 120.45 | 1193.44       | 290.35              |
| ge/Comp to<br>Client from<br>Client to<br>nount from<br>Amount to<br>Group by                                                          | Date                      | • | 2019-03-16 |           |        |    |            |          |           |          | 1072,99     | 0.00     | 120.45 | 1193.44       | 290.35              |
| ge/Comp to<br>Client from<br>Client to<br>mount from<br>Amount to<br>Group by                                                          | Date Y                    | - | 2019-03-16 |           |        |    |            |          |           |          | 1072.99     | 0.00     | 120.45 | 1193.44       | 290.35              |
| ge/Comp to<br>Client from<br>Client to<br>nount from<br>Amount to<br>Group by<br>Only tot                                              | Date v<br>als             |   | 2019-03-16 |           |        |    |            |          |           |          | 1072.99     | 0.00     | 120.45 | 1193.44       | 290.35              |
| Je/Comp to<br>Client from<br>Client to<br>nount from<br>Amount to<br>Group by<br>Only tot<br>Acencie                                   | Date v<br>als             |   | 2019-03-16 |           |        |    |            |          |           |          | 1072.99     | 0.00     | 120.45 | 1193.44       | 290.35              |
| ge/Comp to<br>Client from<br>Client to<br>mount from<br>Amount to<br>Group by<br>Only tot<br>Ø Agencie                                 | Date v<br>als<br>S        |   | 2019-03-16 |           |        |    |            |          |           |          | 1072.99     | 0.00     | 120.45 | 1193.44       | 290.36              |
| ge/Comp to<br>Client from<br>Client from<br>Amount from<br>Amount to<br>Group by<br>☑ Only tot<br>☑ Agencie<br>☑ Compan                | Date v<br>als<br>s<br>ies |   | 2019-03-16 |           |        |    |            |          |           |          | 1072.99     | 0.00     | 120.45 | 1193.44       | 290.36              |
| ge/Comp to<br>Client from<br>Client from<br>Amount from<br>Amount to<br>Group by<br>○ Only tot<br>愛 Agencie<br>愛 Compan<br>愛 Directs   | Date V<br>als<br>s<br>ies | • | 2019-03-16 |           |        |    |            |          |           |          | 1072.99     | 0.00     | 120.45 | 1193.44       | 290.35              |
| ge/Comp to<br>Client from<br>Client from<br>Amount from<br>Amount to<br>Group by<br>○ Only tot                                         | Date v<br>als<br>s<br>ies | 4 | 2019-03-16 |           |        |    |            |          |           |          | 1072.99     | 0.00     | 120.45 | 1193,44       | 290.36              |
| ge/Comp ton<br>Client from<br>Client to<br>mount from<br>Amount to<br>Group by<br>○ Only tot<br>@ Agencie<br>@ Compan<br>@ Directs     | Date v<br>als<br>s<br>ies | • | 2019-03-16 |           |        |    |            |          |           |          | 1072.99     | 0.00     | 120.45 | 1193.44       | 290.36              |
| George Toom too<br>Client from<br>Client too<br>mount from<br>Amount to<br>Group by<br>○ Only tot                                      | Date v<br>als<br>s<br>ies | < | 2019-03-16 |           |        |    |            |          |           |          | 1072.99     | 0.00     | 120.45 | 1193,44       | 290.35              |
| ge/Comp to<br>Client from<br>mount from<br>mount from<br>Group by<br>Only tot<br>Ø Agencie<br>Ø Compan<br>Ø Directs                    | Date v<br>als<br>s<br>ies | 4 | 2019-03-16 |           |        |    |            |          |           |          | 1072.99     | 0.00     | 120.45 | 1193,44       | 290.36              |
| kge/Comp to<br>Client from<br>Client from<br>Amount from<br>Amount for<br>Group by<br>○ Only tot<br>愛 Agencie<br>愛 Compan<br>愛 Directs | Date v<br>als<br>s<br>ies | 4 | 2019-03-16 |           |        |    |            |          |           |          | 1072.99     | 0.00     | 120.45 | 1193,44       | 290.35              |

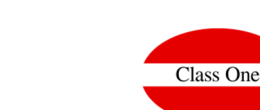

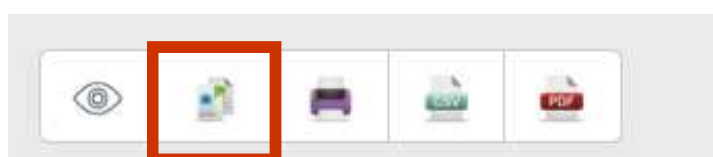

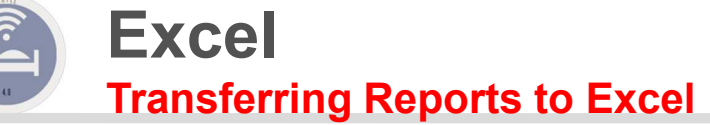

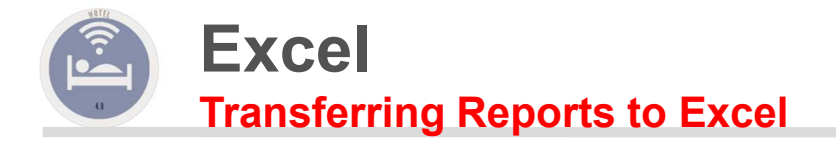

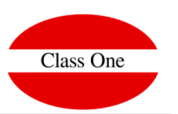

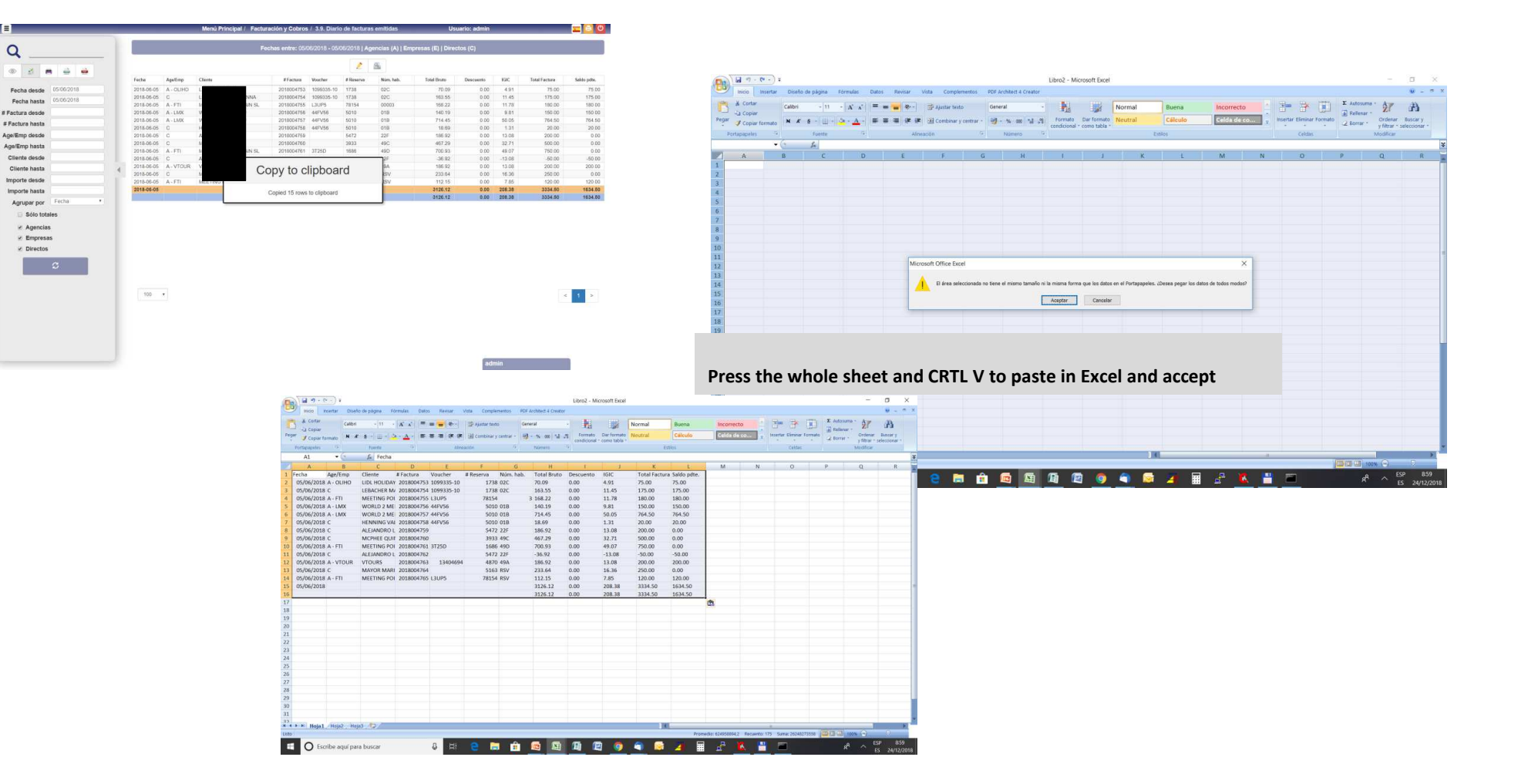

## ClassOne|HospitalitySoftware&Advisory

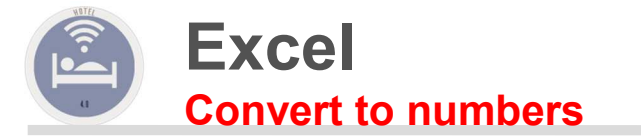

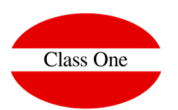

## Select all the fields that should be numeric, which are actually numeric but in English format. To do this, simply replace "." with ",".

| ₩ <sup>19</sup> - (° - ) = |                    |                       |                      |                 | Libr             | 6 - Microsoft Ex    | cel           |                    |              |        |                  |                | -                | o x               |                  |                              |                 |                   |                    |             |                  |          |             |                 |            |                             |            |
|----------------------------|--------------------|-----------------------|----------------------|-----------------|------------------|---------------------|---------------|--------------------|--------------|--------|------------------|----------------|------------------|-------------------|------------------|------------------------------|-----------------|-------------------|--------------------|-------------|------------------|----------|-------------|-----------------|------------|-----------------------------|------------|
| Inicio Insertar Dise       | eño de página Fórr | nulas Datos Revisar   | Vista Complementos   | PDF Architect 4 | Creator          |                     |               |                    |              |        |                  |                |                  |                   | ×                |                              |                 |                   |                    |             |                  |          |             |                 |            |                             |            |
| 🔫 🕺 Cortar 🛛 🛛 Calibi      | ri - 11 -          | A A = = = > >         | 🗃 Aiustar texto      | General         |                  |                     | Normal        | Buena              | Incorrecto   |        | in 🗫             | Σ Autos        | suma · AT        | A                 |                  |                              |                 |                   |                    |             |                  |          |             |                 |            |                             |            |
| Can Copiar                 | * •                |                       | Combinar y contrar y | 518 - 6V. 000   | + 0 00 F         | mato Dar form       | Neutral       | Cálculo            | Celda de co. | ins    | ertar Eliminar F | ormato         | nar • Ordenar    | Buscar v          |                  |                              |                 |                   |                    |             |                  |          |             |                 |            |                             |            |
| Copiar formato             | × 2 ·              | · <u> </u>            | Combinar y centrar - |                 | con              | licional * como tab | la *          |                    | cuida de con | ••••   |                  | 2 Borra        | ar * y filtrar * | seleccionar *     |                  |                              |                 |                   |                    |             |                  |          |             |                 |            |                             |            |
| Portapapeles (*            | Fuente             | Alin                  | leación 1×           | Número          | 18               |                     |               | Estilos            |              |        | Celdas           |                | Modificar        |                   |                  |                              |                 |                   |                    |             |                  |          |             |                 |            |                             |            |
| HZ •                       | Jx 197.36          | D 5                   |                      |                 |                  |                     | 12            |                    |              |        | 0                | 0              | 0                | 0                 | *                |                              |                 |                   |                    |             |                  |          |             |                 |            |                             |            |
| Fecha Are/Emp              | Cliente #          | E Voucher             | # Reserva Núm b      | ah Total P      | 1<br>kruto Desci | ento IGIC           | Total Fac     | tura Saldo odte    | M            | IN     | 0                | P              | Q                | ĸ                 | 4                |                              |                 |                   |                    |             |                  |          |             |                 |            |                             |            |
| 05/05/2018 C               | MILOGRODZK         | 2018004070            | 4731 03F             | 197.36          | 0.00             | 13.82               | 211.18        | 0.00               |              |        |                  |                |                  |                   | -                |                              |                 |                   |                    |             |                  |          |             |                 |            |                             |            |
| 05/05/2018 C               | JAHNKE TOBI        | 2018004071            | 3929 36C             | 658.84          | 0.00             | 46.12               | 704.96        | 0.00               |              |        |                  |                |                  |                   |                  |                              |                 |                   |                    |             |                  |          |             |                 |            |                             |            |
| 05/05/2018 C               | GENERAL WO         | 2018004072            | 4493 36E             | 148.02          | 0.00             | 10.36               | 158.38        | 0.00               |              |        |                  |                |                  |                   |                  |                              |                 |                   |                    |             |                  |          |             |                 |            |                             |            |
| 05/05/2018 C               | VAN BRUINES        | 2018004073            | 2476 49F             | 546.84          | 0.00             | 38.28               | 585.12        | 0.00               |              |        |                  |                |                  |                   |                  |                              |                 |                   |                    |             |                  |          |             |                 |            |                             |            |
| 05/05/2018 C               | FACTURA            | 2018004074            | 11865                | 903 23.36       | 0.00             | 1.64                | 25.00         | 0.00               |              |        |                  |                |                  |                   |                  |                              |                 |                   |                    |             |                  |          |             |                 |            |                             |            |
| 05/05/2018 C               | FACTURA            | 2018004075            | 11865                | 903 23 36       | 0.00             | 1.64                | Buscar y reer | mplazar            |              |        |                  | 7 X            |                  |                   |                  |                              |                 |                   |                    |             |                  |          |             |                 |            |                             |            |
| 05/05/2018 C               | FACTURA            | 2018004077            | 11865                | 903 186.92      | 0.00             | 13.08               |               |                    |              |        |                  |                |                  |                   |                  |                              |                 |                   |                    |             |                  |          |             |                 |            |                             |            |
| 05/05/2018 A - ALL         | ALLTOURS           | 2018004078 1F167546   | 10677 39A            | 1389.5          | 1 0.00           | 97.27               | Buscar        | <u>R</u> eemplazar |              |        |                  |                |                  |                   |                  |                              |                 |                   |                    |             |                  |          |             |                 |            |                             |            |
| 05/05/2018 A - DEDTK       | TRAVELIX ON        | 2018004079 6287755    | 5 3882 468           | 619.04          | 0.00             | 43.33               | Byscar:       |                    |              |        |                  | ~              |                  |                   |                  |                              |                 |                   |                    |             |                  |          |             |                 |            |                             |            |
| 05/05/2018 A - ITS         | DER TOURIST        | 2018004080 14569390   | 0 3026 31E           | 1312.8          | 4 0.00           | 91.90               | Reemplazar    | con:               |              |        |                  | ~              |                  |                   |                  |                              |                 |                   |                    |             |                  |          |             |                 |            |                             |            |
| 05/05/2018 A - LAND        | SCHAUINSLAN        | 2018004081 1523730/17 | 10589 398            | 1140.5          | 1 0.00           | 79.84               |               |                    |              |        | (                | Opciones >>    |                  |                   |                  |                              |                 |                   |                    |             |                  |          |             |                 |            |                             |            |
| 05/05/2018 A - LAND        | WORLD 2 ME         | 2018004082 1553256/18 | 9524 425             | 807.42          | 0.00             | 56 52               |               |                    |              |        |                  |                |                  |                   |                  |                              |                 |                   |                    |             |                  |          |             |                 |            |                             |            |
| 05/05/2018 A - NUOF        | THOMAS COC         | 2018004084 68283591   | 1 3694 36C           | 619.04          | 0.00             | 43.33               | Reemplazar    | todos Reemplazar   | Buscar todos | Buscar | siguiente        |                | - (* · ) =       |                   |                  |                              |                 |                   | ibro6 - Microsoft  | Excel       |                  |          |             |                 |            |                             | o ×        |
| 05/05/2018 A - NUR         | THOMAS COC         | 2018004085 6402831    | 1 1998 36E           | 962.64          | 0.00             | 67.38               | 1030.02       | 1030.02            |              |        |                  | micio          | Insertar Dis     | eño de página - F | órmulas Datos Re | Revisar Vista Comp           | ementos PDF A   | chitect 4 Creator |                    |             |                  |          |             |                 |            |                             | 8 - ° ×    |
| 05/05/2018 A - NUR         | THOMAS COC         | 2018004086 58827983   | 3 727 14E            | 3693.4          | 0.00             | 258.54              | 3951.94       | 3951.94            |              |        |                  | Corta          | ar Calb          | ni - 11           | A * * = = =      | 🖌 🐎 🚽 📅 Ajustar te:          | to Gene         | ral 🗸             |                    | Norma       | al Buo           | ena      | Incorrecto  | - F - F         | Σ Autosu   | ima - AT                    | æ          |
| 05/05/2018 A - OFSLR       | SCHAUINSLAP        | 2018004087 C223976-11 | 4202 12C             | 619.04          | 0.00             | 43.33               | 662.37        | 662.37             |              |        |                  | Pegar Copi     | ar formato       | K 8 - 🗉 - 🛛       |                  | E 🗱 🗱 🖾 Combinar             | y centrar • 🕎 • | % 000 *3 .%       | Formato Dar fo     | mato Neutro | al Cál           | lculo    | Celda de co | Insertar Elimin | ir Formato | Ordenar F                   | Buscar y   |
| 05/05/2018 A - OPOD        | OPODO              | 2018004088 463218     | B 9925 46F           | 557.12          | 0.00             | 39.00               | 596.12        | 596.12             |              |        |                  | Portapapele    | es 5             | Fuente            | 6                | Alineación                   | 5               | Número 5          | condicional * como | 9019 *      | Estilos          |          |             | Celda           |            | y titrar * sei<br>Modificar | eccionar * |
| 05/05/2018 A - TUIOF       | TUI DEUTSCH        | 2018004089 37142988   | 8 4562 41F           | 8/8.09          | 0.00             | 61.4/               | 939.56        | 939.56             |              |        |                  | H2             | - (*             | fx 197,36         |                  |                              |                 |                   |                    |             |                  |          |             |                 |            |                             | ¥          |
| 05/05/2018 A - TUIOF       | TULDEUTSCH         | 2018004090 36513451   | 9 3869 17B           | 2920.2          | 4 0.00           | 204.42              | 3124 66       | 3124.66            |              |        |                  | A              | В                | С                 | D                | E F                          | G               | н                 | 1                  | J           | К                | L        | M N         | 0               | Р          | Q                           | R          |
| 05/05/2018 A - NUR         | THOMAS COC         | 2018004092 90580362   | 2 4384 02D           | 1186.8          | 8 0.00           | 83.08               | 1269.96       | 1269.96            |              |        |                  | 1 Fecha        | Age/Emp          | Cliente           | # Factura Vouc   | cher # Reserva               | Núm. hab.       | Total Bruto D     | scuento IGIC       | Tot         | tal Factura Sald | lo pdte. |             |                 |            |                             |            |
| 05/05/2018 A - TUI         | TUI DEUTSCH        | 2018004093 36163314   | 4 2403 36B           | 728.95          | 0.00             | 51.03               | 779.98        | 779.98             |              |        |                  | 2 05/05/20     | 018 C            | IAHNKE TOB        | 2018004070       | 4/3                          | 1 03F<br>9 36C  | 197,36            | 0                  | 13,82       | 211,18           | 0        |             |                 |            |                             |            |
| 05/05/2018 A - TUIOF       | TUI DEUTSCH        | 2018004094 36810399   | 9 3809 39E           | 674.52          | 0.00             | 47.22               | 721.74        | 721.74             |              |        |                  | 4 05/05/20     | 018 C            | GENERAL W         | 2018004072       | 449                          | 3 36E           | 148,02            | 0                  | 10,36       | 158,38           | 0        |             |                 |            |                             |            |
| 05/05/2018 A - ALL         | ALLTOURS           | 2018004095 1F405381   | 2880 19E             | 1719.5          | 4 0.00           | 120.37              | 1839.91       | 0.00               |              |        |                  | 5 05/05/20     | 018 C            | VAN BRUINE        | \$ 2018004073    | 247                          | 6 49F           | 546,84            | 0                  | 38,28       | 585,12           | 0        |             |                 |            |                             |            |
| 05/05/2018 A - ALL         | ALLIOURS           | 2018004096 1F45/1/6   | 3486 07C             | 465.43          | 0.00             | 32.58               | 498.01        | 0.00               |              |        |                  | 6 05/05/20     | 018 C            | FACTURA           | 2018004074       | 1186                         | 5 903           | 23,36             | 0                  | 1,64        | 25               | 0        |             |                 |            |                             |            |
| 05/05/2018 A - FTI         | MEETING POL        | 2018004097 868P6      | 11250 160            | 1096.8          | 5 0.00           | 76.78               | 11/3.00       | 11/3.00            |              |        |                  | 8 05/05/20     | 018 C            | FACTURA           | 2018004076       | 1186                         | 5 903           | 23,36             | 0                  | 1,64        | 25               | 0        |             |                 |            |                             |            |
| 05/05/2018 A - ITS         | DER TOURIST        | 2018004099 8B304037   | 1637 37C             | 687.83          | 0.00             | 48.15               | 735.98        | 0.00               |              |        |                  | 9 05/05/20     | 018 C            | FACTURA           | 2018004077       | 1186                         | 5 903           | 186,92            | 0                  | 13,08       | 200              | 0        |             |                 |            |                             |            |
| 2TI_A 810C/20/20           | DER TOURIST        | 2018004100 14534743   | 0646.054             | 001 67          | 0.00             | 63 11               | 06/ 73        | 0.00               |              |        |                  | 10 05/05/20    | 018 A - ALL      | ALLTOURS          | 2018004078 1F167 | 57546 1067                   | 7 39A           | 1389,51           | 0                  | 97,27       | 1486,78          | 663.37   |             |                 |            |                             |            |
| to Hoja1 Hoja2 / H         | ojas / 😡 /         |                       |                      |                 |                  |                     | 1             |                    |              |        | Requesto:        | 39 12 05/05/20 | 018 A - ITS      | DER TOURIS        | 2018004079 14    | 14569390 302                 | 6 31E           | 1312,84           | 0                  | 91,9        | 1404,74          | 002,37   |             |                 |            |                             |            |
|                            |                    |                       |                      |                 | -                | -                   |               |                    |              |        |                  | 13 05/05/20    | 018 A - LAND     | SCHAUINSLA        | 2018004081 1523  | 3730/17 1058                 | 9 39B           | 1140,51           | 0                  | 79,84       | 1220,35          | 1220,35  |             |                 |            |                             |            |
| Escribe aquí p             | ara buscar         | U Ei                  | e 🖪 🖪                |                 |                  |                     | ) 🧐 📔         | 1 🚄 🏢              | 🚽 💆          |        |                  | 14 05/05/20    | 018 A - LAND     | SCHAUINSLA        | 2018004082 1553  | 3256/18 105                  | 5 13D           | 755,1             | 0                  | 52,86       | 807,96           | 807,96   |             |                 |            |                             |            |
|                            |                    |                       |                      |                 |                  |                     |               |                    |              |        | _                | 16 05/05/20    | 018 A - NUOF     | THOMAS CO         | 2018004083 4014  | 58283591 369                 | 4 36C           | 619,04            | 0                  | 43,33       | 662,37           | 662,37   |             |                 |            |                             |            |
|                            |                    |                       |                      |                 |                  |                     |               |                    |              |        |                  | 17 05/05/20    | 018 A - NUR      | THOMAS CO         | 2018004085       | 6402831 199                  | 8 36E           | 962,64            | 0                  | 67,38       | 1030,02          | 1030,02  |             |                 |            |                             |            |
|                            |                    |                       |                      |                 |                  |                     |               |                    |              |        |                  | 18 05/05/20    | 018 A - NUR      | THOMAS CO         | 2018004086 58    | 58827983 72                  | 7 14E           | 3693,4            | 0                  | 258,54      | 3951,94          | 3951,94  |             |                 |            |                             |            |
|                            |                    |                       |                      |                 |                  |                     |               |                    |              |        |                  | 20 05/05/20    | 018 A - OFSLR    | OPODO             | 2018004087 C223  | 463218 992                   | 2 12C<br>5 46F  | 557.12            | 0                  | 43,33       | 596.12           | 596.12   |             |                 |            |                             |            |
|                            |                    |                       |                      |                 |                  |                     |               |                    |              |        |                  | 21 05/05/20    | 018 A - TUIOF    | TUI DEUTSCI       | 2018004089 37    | 37142988 456                 | 2 41F           | 878,09            | 0                  | 61,47       | 939,56           | 939,56   |             |                 |            |                             |            |
|                            |                    |                       |                      |                 |                  |                     |               |                    |              |        |                  | 22 05/05/20    | 018 A - TUIOF    | TUI DEUTSCI       | 2018004090 36    | 36513431 306                 | 4 14D           | 1696,55           | 0                  | 118,76      | 1815,31          | 1815,31  |             |                 |            |                             |            |
|                            |                    |                       |                      |                 |                  |                     |               |                    |              |        |                  | 23 05/05/20    | 018 A - TUIOF    | THOMAS CO         | 2018004091 36    | soaaa119 386<br>90580362 438 | 9 1/B<br>4 07D  | 2920,24           | 0                  | 204,42      | 3124,66          | 3124,66  |             |                 |            |                             |            |
|                            |                    |                       |                      |                 |                  |                     |               |                    |              |        |                  | 25 05/05/20    | 018 A - TUI      | TUI DEUTSCI       | 2018004093 36    | 36163314 240                 | 3 36B           | 728,95            | 0                  | 51,03       | 779,98           | 779,98   |             |                 |            |                             |            |
|                            |                    |                       |                      |                 |                  |                     |               |                    |              |        |                  | 26 05/05/20    | 018 A - TUIOF    | TUI DEUTSCI       | 1 2018004094 36  | 36810399 380                 | 9 39E           | 674,52            | 0                  | 47,22       | 721,74           | 721,74   |             |                 |            |                             |            |
|                            |                    |                       |                      |                 |                  |                     |               |                    |              |        |                  | 27 05/05/20    | 018 A - ALL      | ALLTOURS          | 2018004095 1F405 | 5381 288                     | 0 19E           | 1719,54           | 0                  | 120,37      | 1839,91          | 0        |             |                 |            |                             |            |
|                            |                    |                       |                      |                 |                  |                     |               |                    |              |        |                  | 29 05/05/20    | 018 A - FTI      | MEETING PC        | 2018004097 B6BP  | P6 1115                      | 7 06C           | 1096,82           | 0                  | 76,78       | 1173,6           | 1173,6   |             |                 |            |                             |            |
|                            |                    |                       |                      |                 |                  |                     |               |                    |              |        |                  | 30 05/05/20    | 018 A - FTI      | MEETING PC        | 2018004098 SFVL5 | .5 1125                      | 0 16C           | 1091,75           | 0                  | 76,42       | 1168,17          | 1168,17  |             |                 |            |                             |            |
|                            |                    |                       |                      |                 |                  |                     |               |                    |              |        |                  | 31 05/05/20    | 018 A - ITS      | DER TOURIS        | 2018004099 8830  | 04037 163                    | 7 37C           | 687,83            | 0                  | 48,15       | 735,98           | 0        |             |                 |            |                             | *          |
|                            |                    |                       |                      |                 |                  |                     |               |                    |              |        |                  | -C1 05/05/30   | 211 . 1 8 111    | THER TOURIS       | 018004100 1/     | 064                          | 6 USA           | Ca 100            | 0                  | 63.11       | 06A 73           |          |             |                 |            |                             |            |

🗄 🔘 Escribe aquí para buscar

U H: C 🖨 🖻 🖻 🗿 🖓 🖓 🕥 🔷 🕞 🔏 🖁 🖉

## ClassOne|HospitalitySoftware&Advisory